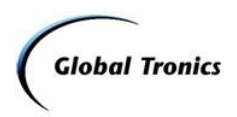

#### Bedienungsanleitung DOK App

Auf den folgenden Seiten finden Sie eine Erklärung der Funktionen der Steuerungs-App DOK. Sie können die App auf Ihrem Smartphone oder Tablet einrichten und benutzen. Bitte beachten Sie, dass die App stetig weiterentwickelt wird und die Versionsnummer von der hier gezeigten abweichen kann.

#### Inhalt

| QR-Code Link zur DOK App:         | 1    |
|-----------------------------------|------|
| Einrichtung der Verbindung        | 2    |
| PIN für APP (NETREMOTE PIN SETUP) | 2    |
| Dauerhafte Netzwerkverbindung     | 2    |
| Überblick / Screenshots iOS 7:    | 3    |
| DAB Modus iOS:                    | 10   |
| Überblick / Screenshots Android:  | 12   |
| DAB Modus Android:                | 20   |
| Fehlermeldung:                    | . 22 |

QR-Code Link zur DOK App:

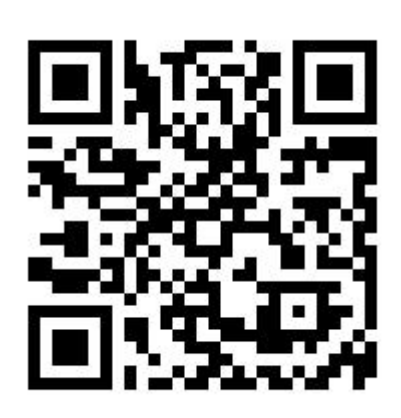

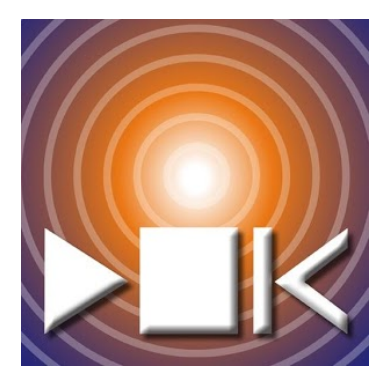

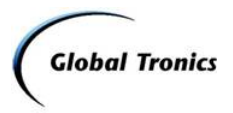

#### Einrichtung der Verbindung

Laden Sie die DOK App für ihr jeweiliges Gerät herunter und installieren Sie es. Um die vollen Funktionen der App nutzen zu können, richten Sie zuerst die Verbindung wie nachstehend genannt ein:

- 1. Verbinden Sie das Internet Radio mit Ihrem Netzwerk.
- 2. Setzen Sie die "Dauerhafte Netzwerkverbindung" im Internetradio auf *Ja* (Siehe Beschreibung weiter unten).
- 3. Verbinden Sie ihr Smartphone mit demselben Netzwerk wie das Internet Radio. Beide Geräte dürfen nicht in unterschiedlichen Netzwerken sein.
- 4. Starten Sie die App. Die verfügbaren Internetradios werden gesucht. Wählen Sie das gefunden Internetradio aus und geben den Pin für die App ein (1234) und bestätigen mit OK.
- Falls sich das Internetradio im Standby Modus befindet, werden Sie mit einer Benachrichtigung aufgefordert, das Gerät einzuschalten oder ein anderes Radio auszuwählen (*Neu wählen*). Wählen Sie *Power AN (auf Android-Systemen: Power On)*. Jetzt können Sie die App nutzen.

#### **Hinweis:**

Wenn Sie die volle Funktion der App nutzen wollen, schalten Sie die unten aufgeführte Funktion "Dauerhafte Netzwerkverbindung" im Internetradio auf *Ja*. Um das Gerät so energiesparend wie möglich für Sie zu gestalten, wurde die Funktion auf *Nein* voreingestellt.

Beachten Sie, dass bei der dauerhaften Netzwerkverbindung die Leistungsaufnahme im Standby Modus erhöht ist.

Wenn die dauerhafte Netzwerkverbindung nicht aktiviert ist, verliert die App die Verbindung zum Internetradio, sobald dieses sich in einem anderen Modus befindet (z.B. DAB).

#### PIN für APP (NETREMOTE PIN SETUP)

Die voreingestellte PIN für die App ist **1234**.

#### Dauerhafte Netzwerkverbindung

(Keep network connected = halte die Netzwerkverbindung)

Solange die Funktion aktiviert ist, meldet sich das Radio nicht aus dem Netzwerk ab. Somit kann es in jedem Mode und in Standby über die App bedient werden.

1. Wählen Sie im Menü Systemeinstellungen/Netzwerkeinstellungen den Menüpunkt

Keep network connected und bestätigen mit > II OK.

2. Wählen Sie mit den Tasten 4 🕨 zwischen

- Ja: das Internetradio meldet sich nicht aus dem Netzwerk ab

- Nein: das Internetradio meldet sich aus dem Netzwerk ab wenn es in Standby geschaltet

wird oder ein anderer Mode als Internet Radio gewählt wurde.

3. Bestätigen Sie die Wahl mit 🕨 II OK.

Hinweis:

Die App für Android hat den gleichen Umfang und die Funktionen wie hier aufgeführt. Das Aussehen und die App-Version kann geringfügig abweichen.

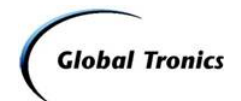

| Uberblick / Screenshots IOS /:                                                         |                                                                                                    |
|----------------------------------------------------------------------------------------|----------------------------------------------------------------------------------------------------|
| 1.3                                                                                    | Starten Sie die App zur Steuerung Ihres Internet<br>Radios.                                                             |
|                                                                                        |                                                                                                    |
|                                                                                        |                                                                                                    |
| ••••• Vodafone.de 3G 08:03 * @ 0 95 %                                                  | Wenn Sie die App zum ersten Mal starten, werden                                                                         |
| ••••• Vodafone.de 3G 08:03 * @ 0 95 %                                                  | Wenn Sie die App zum ersten Mal starten, werden<br>die im gleichen Funknetzwerk verfügbaren                             |
| ••••• Vodafone.de 3G 08:03 * @ 0 95 %                                                  | Wenn Sie die App zum ersten Mal starten, werden<br>die im gleichen Funknetzwerk verfügbaren<br>Internet Radios gesucht. |
| ••••• Vodafone.de 3G 08:03 * @ 0 95 %                                                  | Wenn Sie die App zum ersten Mal starten, werden<br>die im gleichen Funknetzwerk verfügbaren<br>Internet Radios gesucht. |
| ••••• Vodafone.de 3G 08:03 * • • 95 % • • • Radio                                      | Wenn Sie die App zum ersten Mal starten, werden<br>die im gleichen Funknetzwerk verfügbaren<br>Internet Radios gesucht. |
| ●●●○○ Vodafone.de 3G 08:03 * ● ● 95 %<br>Radio                                         | Wenn Sie die App zum ersten Mal starten, werden<br>die im gleichen Funknetzwerk verfügbaren<br>Internet Radios gesucht. |
| ••••• Vodafone.de 3G 08:03 * • • 95 % • • • • • • • • • • • • • • • • • •              | Wenn Sie die App zum ersten Mal starten, werden<br>die im gleichen Funknetzwerk verfügbaren<br>Internet Radios gesucht. |
| ••••• Vodafone.de 3G 08:03 * @ 95 %<br>Radio                                           | Wenn Sie die App zum ersten Mal starten, werden<br>die im gleichen Funknetzwerk verfügbaren<br>Internet Radios gesucht. |
| ••••• Vodafone.de 3G 08:03 * • • 95 % • • • • • • • • • • • • • • • • • •              | Wenn Sie die App zum ersten Mal starten, werden<br>die im gleichen Funknetzwerk verfügbaren<br>Internet Radios gesucht. |
| ••••• Vodafone.de 3G 08:03 * • • 95 % • • • • • • • • • • • • • • • • • •              | Wenn Sie die App zum ersten Mal starten, werden<br>die im gleichen Funknetzwerk verfügbaren<br>Internet Radios gesucht. |
| •••••• Vodafone.de 3G 08:03 * • • 95 %<br>Radio                                        | Wenn Sie die App zum ersten Mal starten, werden<br>die im gleichen Funknetzwerk verfügbaren<br>Internet Radios gesucht. |
| ••••• Vodafone.de 3G 08:03 * @ 95 %<br>Radio                                           | Wenn Sie die App zum ersten Mal starten, werden<br>die im gleichen Funknetzwerk verfügbaren<br>Internet Radios gesucht. |
| ••••• Vodafone.de 3G 08:03 * • • 95 % • • • • 95 % • • • • • • • • • • • • • • • • • • | Wenn Sie die App zum ersten Mal starten, werden<br>die im gleichen Funknetzwerk verfügbaren<br>Internet Radios gesucht. |
| ••••• Vodafone.de 3G 08:03 * • • 95 %                                                  | Wenn Sie die App zum ersten Mal starten, werden<br>die im gleichen Funknetzwerk verfügbaren<br>Internet Radios gesucht. |
| •••••• Vodafone.de 3G 08:03 * @ 95 %                                                   | Wenn Sie die App zum ersten Mal starten, werden<br>die im gleichen Funknetzwerk verfügbaren<br>Internet Radios gesucht. |
| •••••• Vodafone.de 3G 08:03 * • • • 95 %                                               | Wenn Sie die App zum ersten Mal starten, werden<br>die im gleichen Funknetzwerk verfügbaren<br>Internet Radios gesucht. |
| ••••• Vodafone.de 3G 08:03 * • • 95 %                                                  | Wenn Sie die App zum ersten Mal starten, werden<br>die im gleichen Funknetzwerk verfügbaren<br>Internet Radios gesucht. |
| •••••• Vodafone.de 3G 08:03 * • • • 95 %                                               | Wenn Sie die App zum ersten Mal starten, werden<br>die im gleichen Funknetzwerk verfügbaren<br>Internet Radios gesucht. |

#### ÜЬ arblick / C ata 105 7 . .

| (                                                                                                    | Global Tronics                                                                                                    |
|----------------------------------------------------------------------------------------------------|----------------------------------------------------------------------------------------------------|
| Vodafone.de   I11:08   TO %   Radio     IWR 241 002261b5130e   Internet Radio                                  | Die App sollte dann das Internetradio finden und<br>anzeigen. Es wird Ihnen der Name des<br>Internetradios angezeigt und die entsprechende<br>Radio ID des Gerätes.<br>Wählen Sie das Internetradio aus. |
|                                                                                                    |                                                                                                    |
|                                                                                                    |                                                                                                    |
| ● ○ ○ ○ Vodafone.de 🗢 08:36 ④ ⑧ 89 % 💶 🕨                                                                       | Beim ersten Verbindungsaufbau werden Sie zur                                                                                                    |
| PIN Eingabe                                                                                                    | PIN Eingabe aufgefordert.                                                                                                    |
| Abbruch OK                                                                                                    |                                                                                                    |
| 1 2 3 4 5 6 7 8 9 0<br>- / : ; () € & @ "<br>#+= . , ? ! ' $\propto$<br>APC $\clubsuit$ 0 1 Leerzeichen Beturn |                                                                                                    |
|                                                                                                    |                                                                                                    |

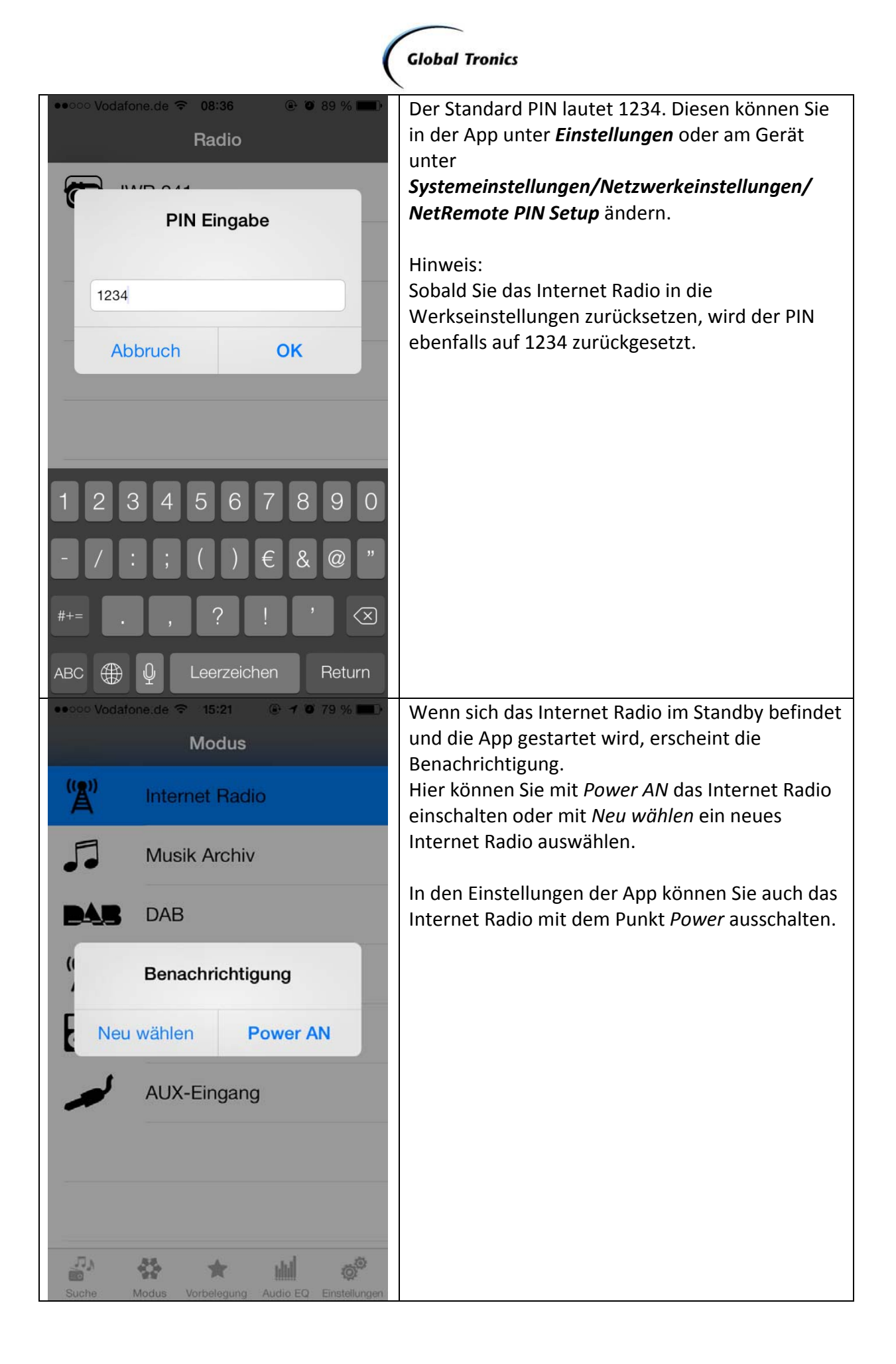

|              | (                                                                | Global Tronics                                                                                                    |
|--------------|------------------------------------------------------------------|----------------------------------------------------------------------------------------------------|
| •oooo Voda   | fone.de                                                          | Nach erfolgreichem Verbindungsaufbau zum<br>Internet Radio sehen die Hauptseite der<br>Quellonauswahl                                         |
| " <b>Å</b> " | Internet Radio                                                   | Quenenauswani.                                                                                                    |
| <b>.</b>     | Musik Archiv                                                     |                                                                                                    |
| DAB          | DAB                                                              |                                                                                                    |
| " <b>Å</b> " | FM                                                               |                                                                                                    |
| -            | AUX-Eingang                                                      |                                                                                                    |
|              |                                                                  |                                                                                                    |
| -            |                                                                  |                                                                                                    |
| -            |                                                                  |                                                                                                    |
| Suche        | Modus         Vorbelegung         Audio EQ         Einstellungen |                                                                                                    |
| < ←          | Internet Radio<br>1LIVE<br>IWR 241 002261b5130e                  | Wenn Sie bereits einen Sender abspielen,<br>gelangen Sie direkt in das Fenster "Sie hören<br>gerade" und der aktuelle Sender wird abgespielt. |
|              |                                                                  | Mit dem Schieberegler können Sie die Lautstärke                                                                                               |
|              |                                                                  | am Gerät verändern.                                                                                                    |
| lhr          | <b>1LIVE</b><br>hoert - 1LIVE mit Frau Heinrich                  |                                                                                                    |
| -            |                                                                  |                                                                                                    |

|                                                                                                    | Global Tronics                                                                                                    |     |
|----------------------------------------------------------------------------------------------------|----------------------------------------------------------------------------------------------------|-----|
| •••••• Vodafone.de      O8:36     O8:36     Sie hör gerad                                                               | Über die Hauptseite gelangen Sie in das Menü<br>Suche, welches Sie ebenfalls im Gerät<br>wiederfinden. Hier können Sie nach Sendern oc | der |
| Meine Favoriten                                                                                                    | > Podcasts suchen und auswählen.                                                                                                    | -   |
| Local Deutschland                                                                                                    | Wenn Sie eine Favoritenliste angelegt haben,<br>finden Sie hier die Auflistung der Ordner und                                          |     |
| Sender                                                                                                    | Selle Sie neue Dediestetienen hinzugefügt hehe                                                                                         |     |
| Podcasts                                                                                                    | können Sie diese hier ebenfalls auswählen.                                                                                             | n,  |
| Meine hinzugefRadiostationen                                                                                            | (Verwaltung der Favoritenliste und Hinzufügen<br>neuer Radiostationen ist über das Webportal<br>möglich)                               |     |
| Hilfe                                                                                                    | >                                                                                                    |     |
|                                                                                                    |                                                                                                    |     |
| <u> </u>                                                                                                    | 2                                                                                                    |     |
| Suche         Modus         Vorbelegung         Audio EQ         Enster           • • • • • • • • • • • • • • • • • • • | Im Menü <b>Vorbelegung</b> finden Sie die Sender, d                                                                                    | ie  |
| Vorbelegung Sie hön<br>gerad                                                                                            | Sie in der lokalen Senderliste im Internetradio<br>gespeichert haben.                                                                  |     |
| 1LIVE                                                                                                    | Seebergreen                                                                                                    |     |
| [Leer]                                                                                                    |                                                                                                    |     |
| [Leer]                                                                                                    |                                                                                                    |     |
| [Leer]                                                                                                    |                                                                                                    |     |
| [Leer]                                                                                                    |                                                                                                    |     |
| [Leer]                                                                                                    |                                                                                                    |     |
| [Leer]                                                                                                    |                                                                                                    |     |
| [Leer]                                                                                                    |                                                                                                    |     |
| Suche Modus Vorbelegung Audio EQ Einste                                                                                 | angen -                                                                                                    |     |

| Global Tronics                                                                                                    |                                                                                                    |  |  |
|----------------------------------------------------------------------------------------------------|----------------------------------------------------------------------------------------------------|--|--|
| •oooo Vodafone.de      11:36     92 %     ••••     Audio EQ     Sie hören     gerade                                                                                                    | Im Menü <b>Audio EQ</b> können Sie die<br>voreingestellten Equalizer auswählen.                                                                  |  |  |
| Benutzer                                                                                                    | Sie können auch die Einstellung <i>Benutzer</i><br>auswählen. Um den Klang des Equalizers Benutzer                                               |  |  |
| Normal                                                                                                    | zu verändern wählen Sie <i>Meine EQ Einstellungen</i><br>aus.                                                                                    |  |  |
| Rock                                                                                                    |                                                                                                    |  |  |
| Klassik                                                                                                    |                                                                                                    |  |  |
| Jazz                                                                                                    |                                                                                                    |  |  |
| Рор                                                                                                    |                                                                                                    |  |  |
| Meine EQ Einstellungen                                                                                                    |                                                                                                    |  |  |
|                                                                                                    |                                                                                                    |  |  |
| Suche Modus Vorbelegung Audio EQ Einstellungen                                                                                                    |                                                                                                    |  |  |
| <ul> <li>vooo Vodatone.de </li> <li>tr:35</li> <li>tr:35&lt;</li></ul> | Hier können Sie unter <i>Meine EQ Einstellungen</i> die<br>Bässe und Höhen selbst einstellen und die<br>Loudness-Funktion ein- oder ausschalten. |  |  |
| -Bass +Bass                                                                                                    |                                                                                                    |  |  |
| -Höhen +Höhen                                                                                                    |                                                                                                    |  |  |
| Loudness                                                                                                    |                                                                                                    |  |  |
|                                                                                                    |                                                                                                    |  |  |
|                                                                                                    |                                                                                                    |  |  |
|                                                                                                    |                                                                                                    |  |  |
|                                                                                                    |                                                                                                    |  |  |
|                                                                                                    |                                                                                                    |  |  |
|                                                                                                    |                                                                                                    |  |  |
|                                                                                                    |                                                                                                    |  |  |

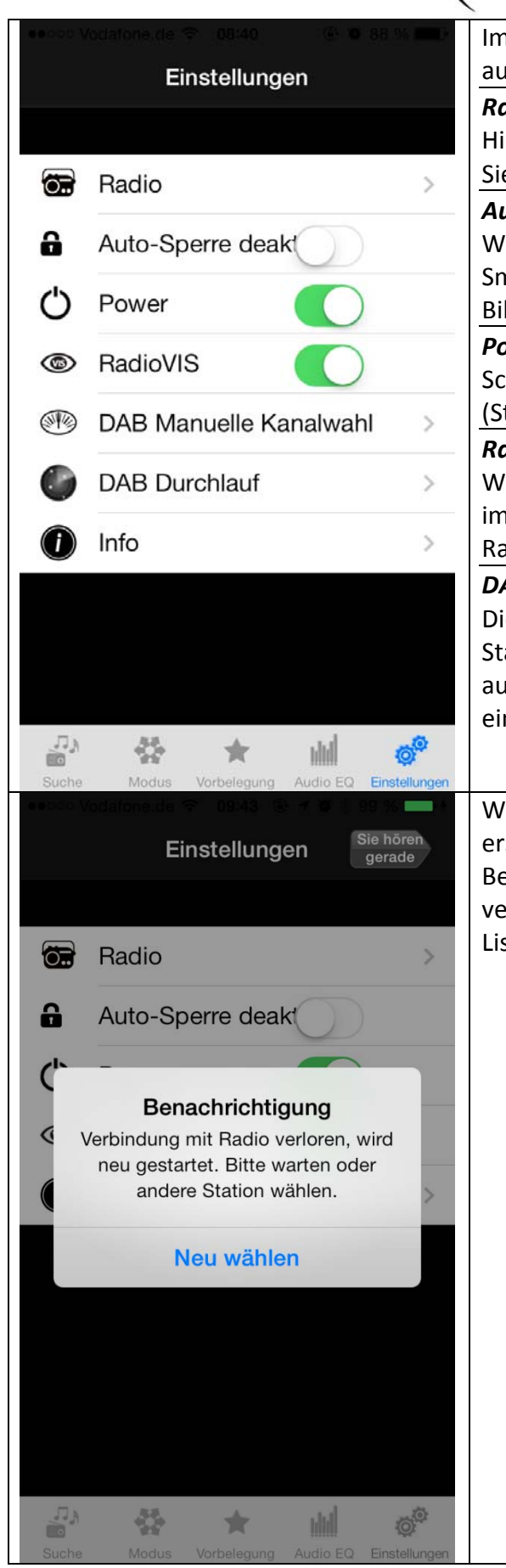

#### **Global Tronics**

| <b>.</b> | Im Menü <i>Einstellungen</i> können Sie die     |
|----------|-------------------------------------------------|
|          | aufgeführten Punkte verändern und einsehen.     |
|          | Radio                                           |
|          | Hier wählen Sie das Internet Radio aus, welches |
| >        | Sie verwenden bzw. steuern wollen.              |
|          | Auto-Sperre deaktivieren                        |
|          | Wenn dieser Punkt aktiviert ist, schaltet das   |
|          | Smartphone nicht automatisch die                |
|          | Bildschirmsperre ein.                           |
|          | Power                                           |
|          | Schaltet das Internet Radio ein bzw. aus        |
| >        | (Standby).                                      |
|          | Radio VIS                                       |
| >        | Wenn Sie RadioVIS aktiviert haben, erhalten Sie |
|          | im Abspielmodus zusätzliche Informationen vom   |
| /        | Radiosender (Interpret/Titel/Logos).            |
|          | DAB Manuelle Kanalwahl/Durchlauf                |
|          | Diese Punkte sind nur im DAB Modus sichtbar.    |
|          | Starten Sie mit dieser Funktion den             |
|          | automatischen Sendersuchauf oder stehen Sie     |
| 2        |                                                 |
| ngen     |                                                 |
|          | Wenn Sie die App schließen oder nur verlassen,  |
|          | erscheint beim erneuten Öffnen eine             |
|          | Benachrichtigung um das Internet Radio neu zu   |
|          | verbinden. Wählen Sie dann Ihr Radio aus der    |
| >        | Liste aus.                                      |
|          |                                                 |
|          |                                                 |
| -        |                                                 |
|          |                                                 |
|          |                                                 |
|          |                                                 |
| >        |                                                 |
|          |                                                 |
|          |                                                 |
|          |                                                 |
|          |                                                 |
|          |                                                 |
|          |                                                 |
|          |                                                 |
|          |                                                 |
| 3        |                                                 |

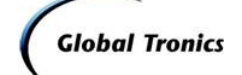

#### DAB Modus iOS:

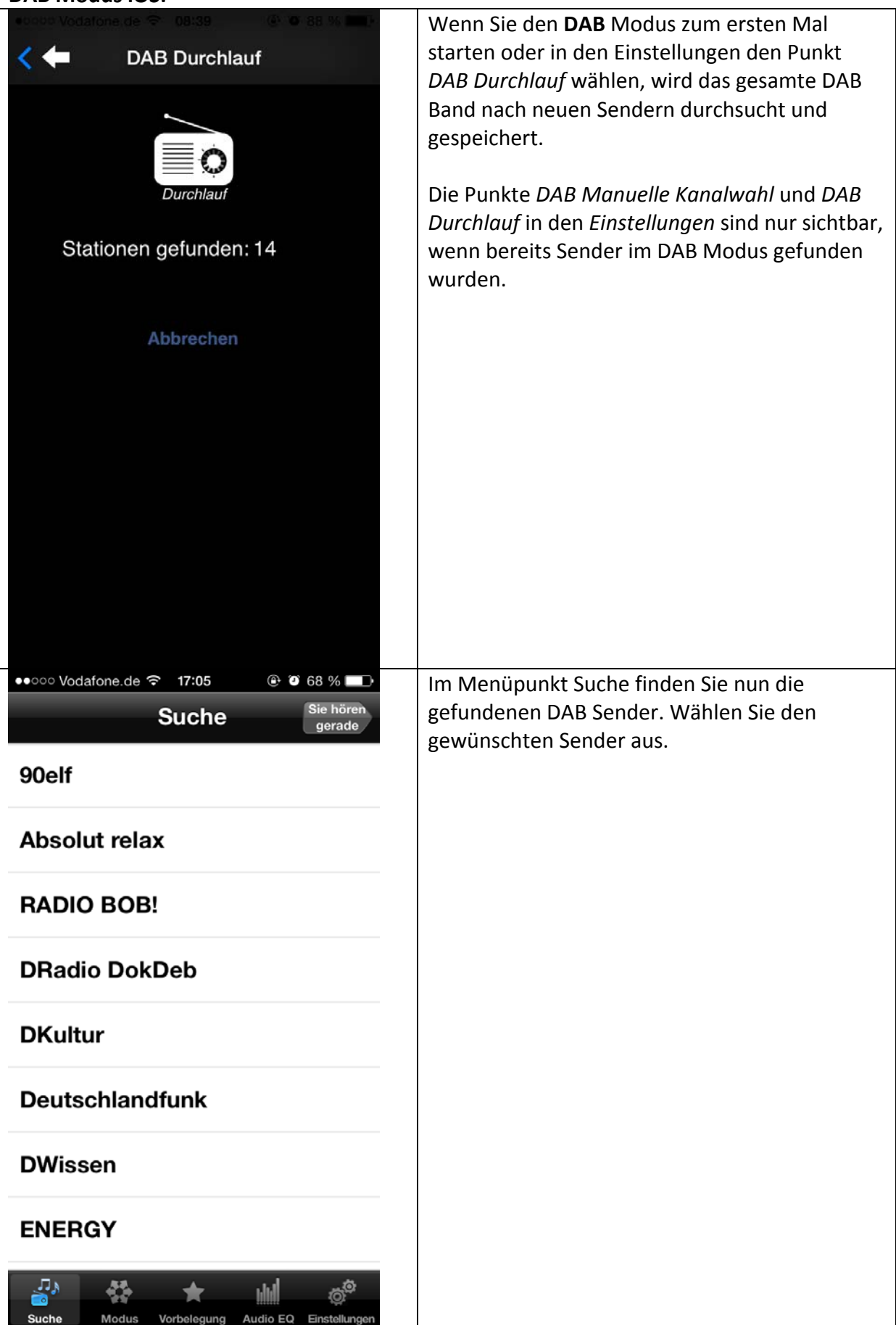

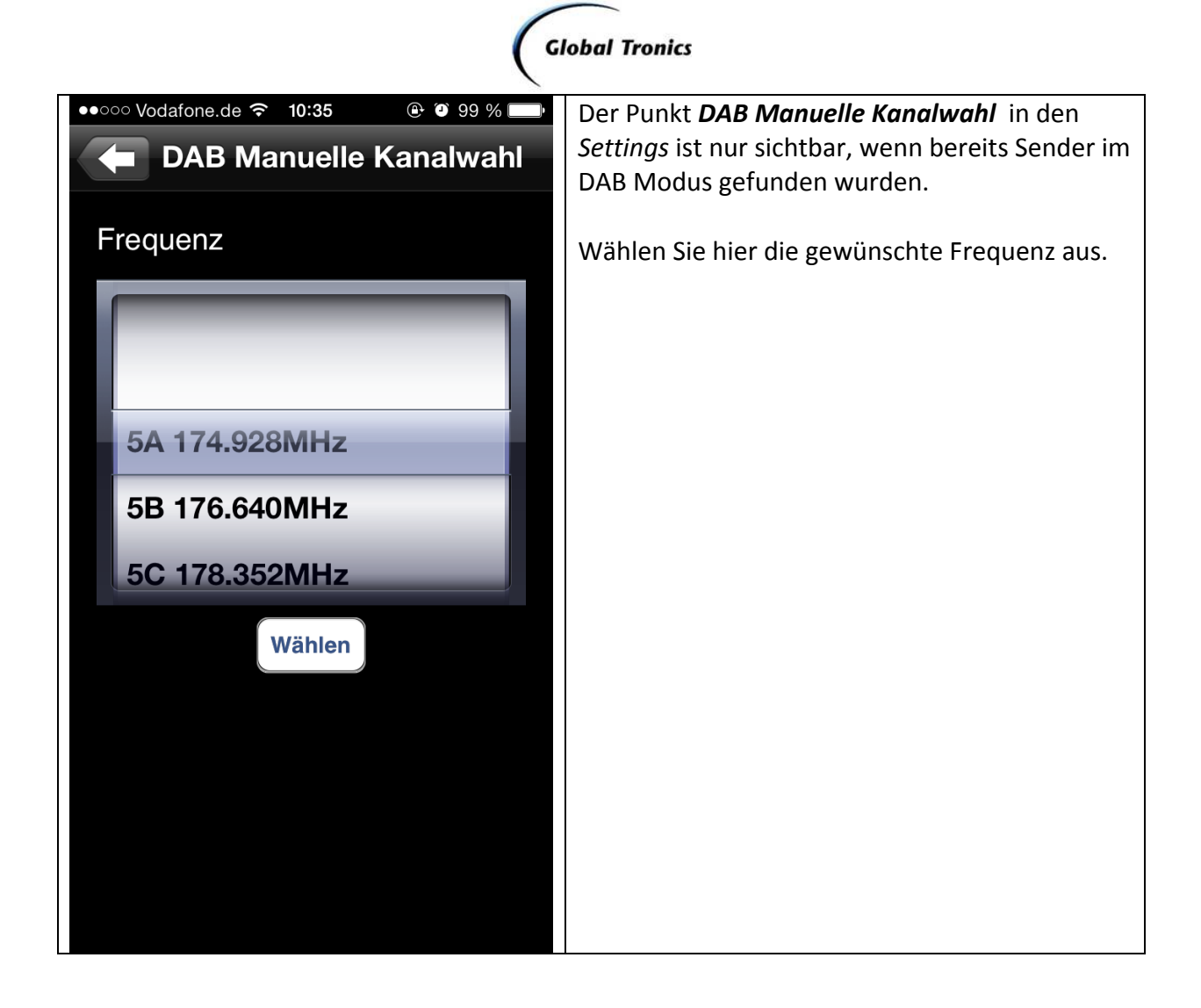

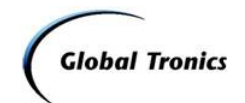

### Überblick / Screenshots Android:

|                                 | Starten Sie die App zur Steuerung Ihres Internet<br>Radios.                                                            |
|---------------------------------|----------------------------------------------------------------------------------------------------|
| Radio List                      | Wenn Sie die App zum ersten Mal starten,<br>werden die im gleichen Funknetzwerk<br>verfügbaren Internetradios gesucht. |
| Wi-Ei radios:                   | Die App sollte dann das Internetradio finden und<br>anzeigen. Es wird Ihnen der Name des                               |
| WI-FI radios.                   | Internetradios angezeigt und die entsprechende<br>Radio ID des Gerätes.                                                |
| Radio at 192.168.0.106          |                                                                                                    |
| Bluetooth radios:               | wanien Sie das internetradio aus.                                                                                      |
| Warning: Bluetooth not enabled. |                                                                                                    |
| Browse Mode Preset Now Plavi    |                                                                                                    |

|           |            |                     | (                                                                               | Global Tronics                                                                                            |
|-----------|------------|---------------------|---------------------------------------------------------------------------------|----------------------------------------------------------------------------------------------------|
|           | }<br>Radio | ¥ 🗊 ୷173°<br>o List | د <mark>ة</mark> 16:49                                                          | Beim ersten Verbindungsaufbau werden Sie zur<br>PIN Eingabe aufgefordert.                                 |
| Ŵ         | •          |                     | *                                                                               |                                                                                                    |
|           |            |                     |                                                                                 |                                                                                                    |
|           | ок         | Cancel              |                                                                                 |                                                                                                    |
| Browse    | Mode       | Preset              | Now Playi                                                                       |                                                                                                    |
| 1         | 2 авс      | 3 DEF               | ×                                                                               |                                                                                                    |
| 4 сні     | 5 JKL      | 6 mno               | ОК                                                                              |                                                                                                    |
| 7 PQRS    | 8 TUV      | 9 wxyz              | *                                                                               |                                                                                                    |
| Sym       | 0 +        | #                   | *                                                                               |                                                                                                    |
|           |            | 🔊 👔 📊 739           | 6 16:49                                                                         | Der Standard PIN lautet 1234. Diesen können Sie<br>in der App unter <b>Settings</b> oder am Internetradio |
|           | Radio      | o List              | *                                                                               | unter<br>Systemeinstellungen/Netzwerkeinstellungen/                                                       |
| Enter P   | IN         |                     |                                                                                 | NetRemote PIN Setup ändern.                                                                               |
|           | 12         | 34                  |                                                                                 | Hinweis:<br>Sobald Sie das Internet Radio in die                                                          |
| OK Cancel |            |                     | Werkseinstellungen zurücksetzen, wird der PIN ebenfalls auf 1234 zurückgesetzt. |                                                                                                    |
| Browse    | Mode       | Preset              | Now Playi                                                                       |                                                                                                    |
| 1         | 2 авс      | 3 DEF               | ×                                                                               |                                                                                                    |
| 4 сні     | 5 JKL      | 6 MNO               | ОК                                                                              |                                                                                                    |
| 7 PORS    | 8 TUV      | 9 wxyz              | *                                                                               |                                                                                                    |
| Sym       | 0 +        | #                   | <b>*</b>                                                                        |                                                                                                    |

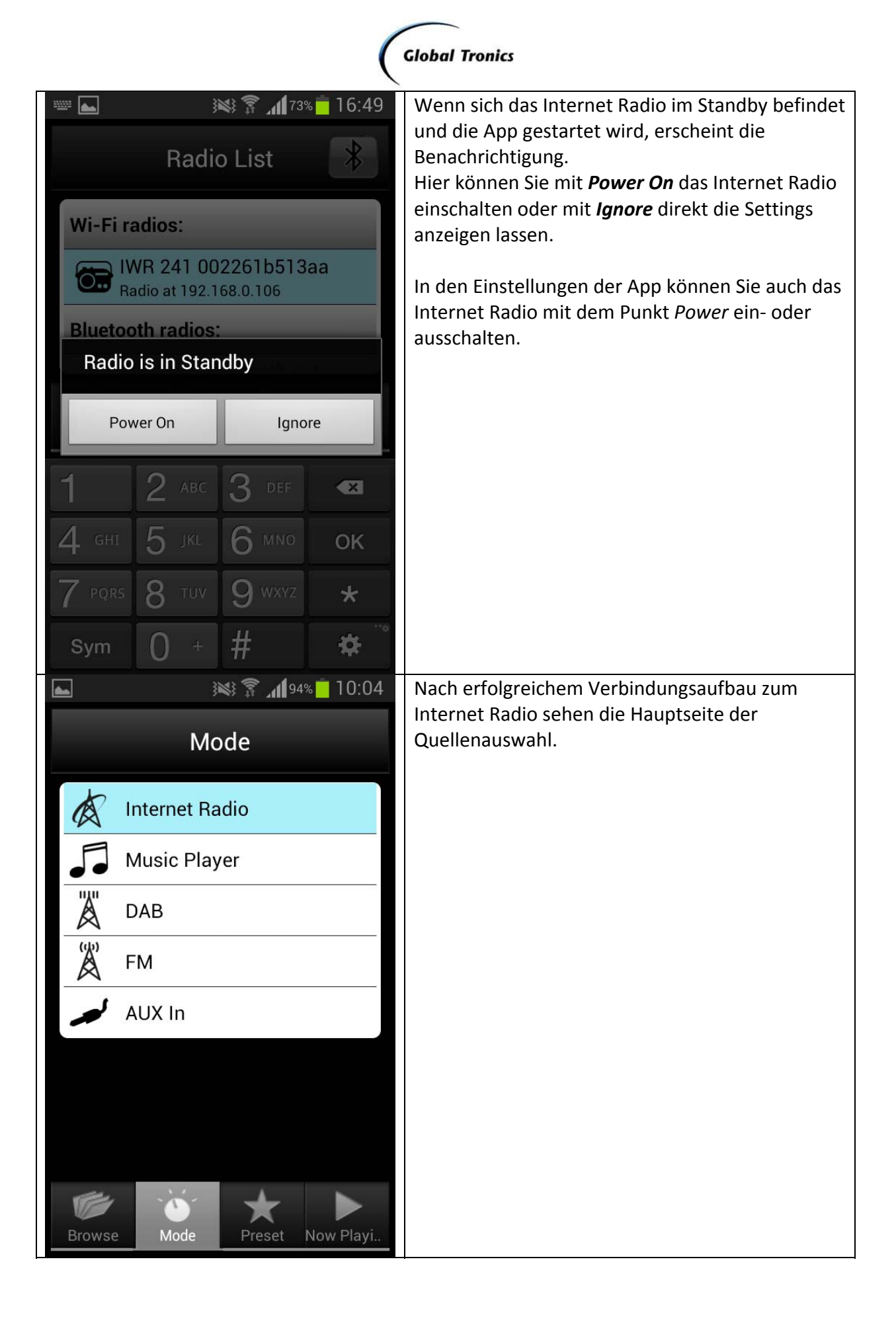

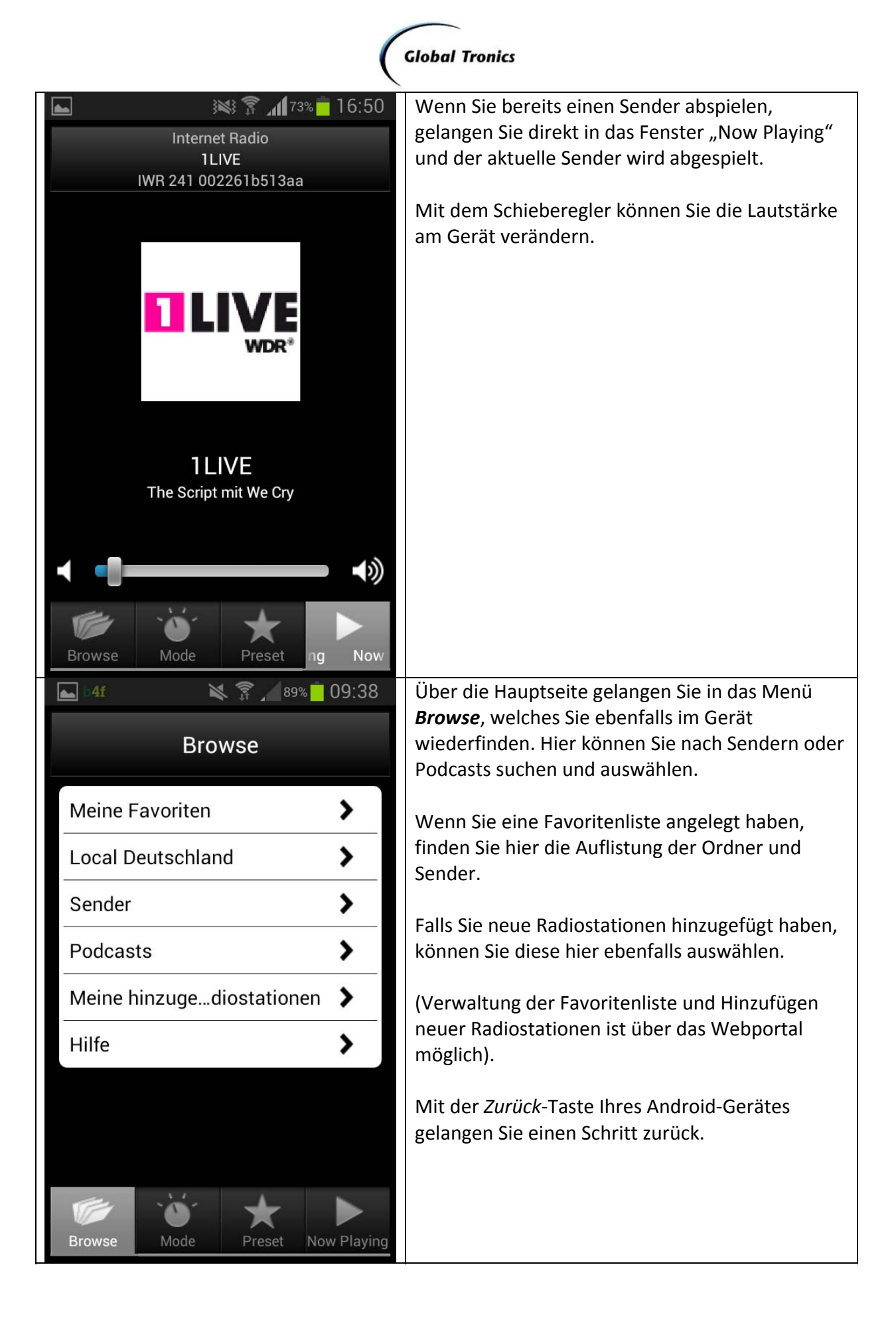

| (                                                                                                    | Global Tronics                                                                                                    |
|----------------------------------------------------------------------------------------------------|----------------------------------------------------------------------------------------------------|
| ► ¥¥ 🗊 📶 94% 🗖 10:05                                                                                                    | Im Menü <b>Preset</b> finden Sie die Sender, die Sie in                                                                                                    |
| Drecet                                                                                                    | der lokalen Senderliste im Gerät gespeichert<br>haben                                                                                                    |
| Fleset                                                                                                    |                                                                                                    |
| 1LIVE                                                                                                    |                                                                                                    |
| [Not Set]                                                                                                    |                                                                                                    |
| [Not Set]                                                                                                    |                                                                                                    |
| [Not Set]                                                                                                    |                                                                                                    |
| [Not Set]                                                                                                    |                                                                                                    |
| [Not Set]                                                                                                    |                                                                                                    |
| [Not Set]                                                                                                    |                                                                                                    |
| [Not Set]                                                                                                    |                                                                                                    |
| [Not Set]                                                                                                    |                                                                                                    |
| [Not Set]                                                                                                    |                                                                                                    |
| [Not Set]                                                                                                    |                                                                                                    |
| Browse Mode Preset Now Playi                                                                                                    |                                                                                                    |
|                                                                                                    |                                                                                                    |
| ► ¥¥\$ ͡͡͡͡͡͡͡ 10:05                                                                                                    | Über die Taste Menü Ihres Android-Gerätes                                                                                                    |
| الات 10:05 இ الاتحاد 10:05 الحاد 10:05 الحاد 10:05 الحاد 10:05 الحاد 10:05 الحاد 10:05 الحاد 10:05 الحاد 10:05<br>Mode                                                                                                    | Über die Taste Menü Ihres Android-Gerätes<br>gelangen Sie in das Zusatzmenü.<br>Im Menü <b>Settings</b> können Sie die aufgeführten<br>Punkte verändern und einsehen.                                                                                                    |
| <ul> <li>Mode</li> <li>Internet Radio</li> </ul>                                                                                                    | Über die Taste Menü Ihres Android-Gerätes<br>gelangen Sie in das Zusatzmenü.<br>Im Menü <b>Settings</b> können Sie die aufgeführten<br>Punkte verändern und einsehen.<br>Hier finden Sie die EQ Settings und die Settings.                                                                                         |
| <ul> <li>Mode</li> <li>Internet Radio</li> <li>Music Player</li> </ul>                                                                                                    | Über die Taste Menü Ihres Android-Gerätes<br>gelangen Sie in das Zusatzmenü.<br>Im Menü <b>Settings</b> können Sie die aufgeführten<br>Punkte verändern und einsehen.<br>Hier finden Sie die EQ Settings und die Settings.<br>Sie können das Internetradio ausschalten<br>(Standby) oder die App verlassen (Exit). |
| ► 10:05   Mode   Internet Radio   Internet Radio   Internet Radio   Internet Radio   Internet Radio   Internet Radio   Internet Radio                                                                                                    | Über die Taste Menü Ihres Android-Gerätes<br>gelangen Sie in das Zusatzmenü.<br>Im Menü <b>Settings</b> können Sie die aufgeführten<br>Punkte verändern und einsehen.<br>Hier finden Sie die EQ Settings und die Settings.<br>Sie können das Internetradio ausschalten<br>(Standby) oder die App verlassen (Exit). |
| ► 10:05   Mode   Internet Radio   Internet Radio   Image: State of the state of the state                                            | Über die Taste Menü Ihres Android-Gerätes<br>gelangen Sie in das Zusatzmenü.<br>Im Menü <b>Settings</b> können Sie die aufgeführten<br>Punkte verändern und einsehen.<br>Hier finden Sie die EQ Settings und die Settings.<br>Sie können das Internetradio ausschalten<br>(Standby) oder die App verlassen (Exit). |
| Internet Radio   Internet Radio   Image: State of the state of the state o                    | Über die Taste Menü Ihres Android-Gerätes<br>gelangen Sie in das Zusatzmenü.<br>Im Menü <b>Settings</b> können Sie die aufgeführten<br>Punkte verändern und einsehen.<br>Hier finden Sie die EQ Settings und die Settings.<br>Sie können das Internetradio ausschalten<br>(Standby) oder die App verlassen (Exit). |
| <ul> <li>Internet Radio</li> <li>Music Player</li> <li>Mab</li> <li>MAB</li> <li>FM</li> <li>AUX In</li> </ul>                                                                                                    | Über die Taste Menü Ihres Android-Gerätes<br>gelangen Sie in das Zusatzmenü.<br>Im Menü <b>Settings</b> können Sie die aufgeführten<br>Punkte verändern und einsehen.<br>Hier finden Sie die EQ Settings und die Settings.<br>Sie können das Internetradio ausschalten<br>(Standby) oder die App verlassen (Exit). |
| <ul> <li>Internet Radio</li> <li>Music Player</li> <li>Music Player</li> <li>MAB</li> <li>FM</li> <li>AUX In</li> </ul>                                                                                                    | Über die Taste Menü Ihres Android-Gerätes<br>gelangen Sie in das Zusatzmenü.<br>Im Menü <b>Settings</b> können Sie die aufgeführten<br>Punkte verändern und einsehen.<br>Hier finden Sie die EQ Settings und die Settings.<br>Sie können das Internetradio ausschalten<br>(Standby) oder die App verlassen (Exit). |
| <ul> <li>Internet Radio</li> <li>Music Player</li> <li>Malian</li> <li>DAB</li> <li>FM</li> <li>AUX In</li> </ul>                                                                                                    | Über die Taste Menü Ihres Android-Gerätes<br>gelangen Sie in das Zusatzmenü.<br>Im Menü <b>Settings</b> können Sie die aufgeführten<br>Punkte verändern und einsehen.<br>Hier finden Sie die EQ Settings und die Settings.<br>Sie können das Internetradio ausschalten<br>(Standby) oder die App verlassen (Exit). |
| Internet Radio   Image: Stress of the second stress of the second stress of the secon | Über die Taste Menü Ihres Android-Gerätes<br>gelangen Sie in das Zusatzmenü.<br>Im Menü <b>Settings</b> können Sie die aufgeführten<br>Punkte verändern und einsehen.<br>Hier finden Sie die EQ Settings und die Settings.<br>Sie können das Internetradio ausschalten<br>(Standby) oder die App verlassen (Exit). |
| Internet Radio   Internet Radio   Image: Stress   Image: Stress   Image: Stress   Image: Stress   Image: Stress   Image: Stress   Image: Stress                                                                                                    | Über die Taste Menü Ihres Android-Gerätes<br>gelangen Sie in das Zusatzmenü.<br>Im Menü <b>Settings</b> können Sie die aufgeführten<br>Punkte verändern und einsehen.<br>Hier finden Sie die EQ Settings und die Settings.<br>Sie können das Internetradio ausschalten<br>(Standby) oder die App verlassen (Exit). |

| Global Tronics                    |                                                                                                  |  |  |
|-----------------------------------|--------------------------------------------------------------------------------------------------|--|--|
| ► ¥¥ 🗊 📶 93% <mark>–</mark> 10:06 | Über die Taste Menü Ihres Android-Gerätes                                                        |  |  |
| Audio EQ                          | Im Menü <i>EQ Settings</i> können Sie die                                                        |  |  |
|                                   | voreingestellten Equalizer auswählen.                                                            |  |  |
| <ul> <li>Benutzer</li> </ul>      | Sie können auch die Einstellung Benutzer                                                         |  |  |
|                                   | auswählen. Sobald Sie diese anwählen, können<br>Sie den Klang, des Equalizers Benutzer verändern |  |  |
| Normal                            |                                                                                                  |  |  |
|                                   |                                                                                                  |  |  |
| — поск                            |                                                                                                  |  |  |
| 🔘 Klassik                         |                                                                                                  |  |  |
|                                   |                                                                                                  |  |  |
| Jazz                              |                                                                                                  |  |  |
|                                   |                                                                                                  |  |  |
| Browse Mode Preset Now Playi      |                                                                                                  |  |  |
| ID:06                             | Hier können Sie unter <i>My EQ Setup</i> die Bässe und                                           |  |  |
| Audio EQ                          | Höhen selbst einstellen und die Loudness-<br>Funktion ein- oder ausschalten.                     |  |  |
|                                   |                                                                                                  |  |  |
| Denuizer                          |                                                                                                  |  |  |
| My EQ Setup                       |                                                                                                  |  |  |
|                                   |                                                                                                  |  |  |
| Bass                              |                                                                                                  |  |  |
| - + + Höhen                       |                                                                                                  |  |  |
|                                   |                                                                                                  |  |  |
|                                   |                                                                                                  |  |  |
| ОК                                |                                                                                                  |  |  |
|                                   |                                                                                                  |  |  |
| 10 · 10 · 1                       |                                                                                                  |  |  |
| Browse Mode Preset Now Playi      |                                                                                                  |  |  |

## Global Tronics

| 🖿 🦗 🌋 📶 73% 🗖 16:54                                                                                                    | Über die Taste Menü Ihres Android-Gerätes                                                                                                |
|----------------------------------------------------------------------------------------------------|----------------------------------------------------------------------------------------------------|
| Sattinga                                                                                                    | gelangen Sie in das Zusatzmenü.<br>Im Menü <b>Sattings</b> können Sie die aufgeführten                                                   |
| Settings                                                                                                    | Punkte verändern und einsehen.                                                                                                    |
| Radio<br>Manage your radio                                                                                                    | <b>Radio</b><br>Hier wählen Sie das Internet Radio aus, welches<br>Sie verwenden bzw. steuern wollen                                     |
| Disable auto-lock                                                                                                    | Auto-Lock                                                                                                    |
| Check/uncheck to power on or                                                                                                    | Wenn dieser Punkt aktiviert ist, schaltet das<br>Smartphone nicht automatisch die<br>Bildschirmsperre ein.                               |
| RadioVIS       Image: Constraint of the second second | <i>Power</i><br>Schaltet das Internet Radio ein bzw. aus<br>(Standby).                                                                   |
| Automatically find DAB radio stations                                                                                                    | Radio VIS                                                                                                    |
| Select<br>Smartphone<br>or Tablet UI                                                                                                    | Wenn Sie RadioVIS aktiviert haben, erhalten Sie<br>im Abspielmodus zusätzliche Informationen vom<br>Radiosender (Interpret/Titel/Logos). |
| About                                                                                                    | DAB Scan                                                                                                    |
| Browse Mode Preset Now Playi                                                                                                    | Dieser Punkt ist nur im DAB Modus sichtbar.<br>Starten Sie mit dieser Funktion den                                                       |
|                                                                                                    | Automatischen Sendersuchlauf.                                                                                                    |
|                                                                                                    | Legen Sie die Art Ihres Android-Gerätes fest.                                                                                            |
| 🖬 🙀 🕅 73% 🗖 16:51                                                                                                    | Im Punkt <b>UI type</b> können Sie Ihr Android-Gerät                                                                                     |
| Cattinga                                                                                                    | festlegen. Wählen Sie zwischen Auto,                                                                                                    |
| Settings                                                                                                    |                                                                                                    |
| Radio                                                                                                    | Auto                                                                                                    |
| Manage your radio                                                                                                    | Die App erkennt das Android-Gerät automatisch.                                                                                           |
| Auto-Lock                                                                                                    | Diese Einstellung ist empfohlen. Besonders wenn                                                                                          |
|                                                                                                    | Internetradio zu steuern.                                                                                                    |
| Auto                                                                                                    |                                                                                                    |
| Smartphone                                                                                                    | Smartphone<br>Die Anzeige erfolgt in der vertikalen Ansicht.                                                                             |
| Tablet 💿                                                                                                    | <b>Tablet</b><br>Die Ansicht wird auf horizontal gedreht.                                                                                |
| About<br>About this application<br>Exit                                                                                                    |                                                                                                    |
| Browse Mode Preset Now Playi                                                                                                    |                                                                                                    |

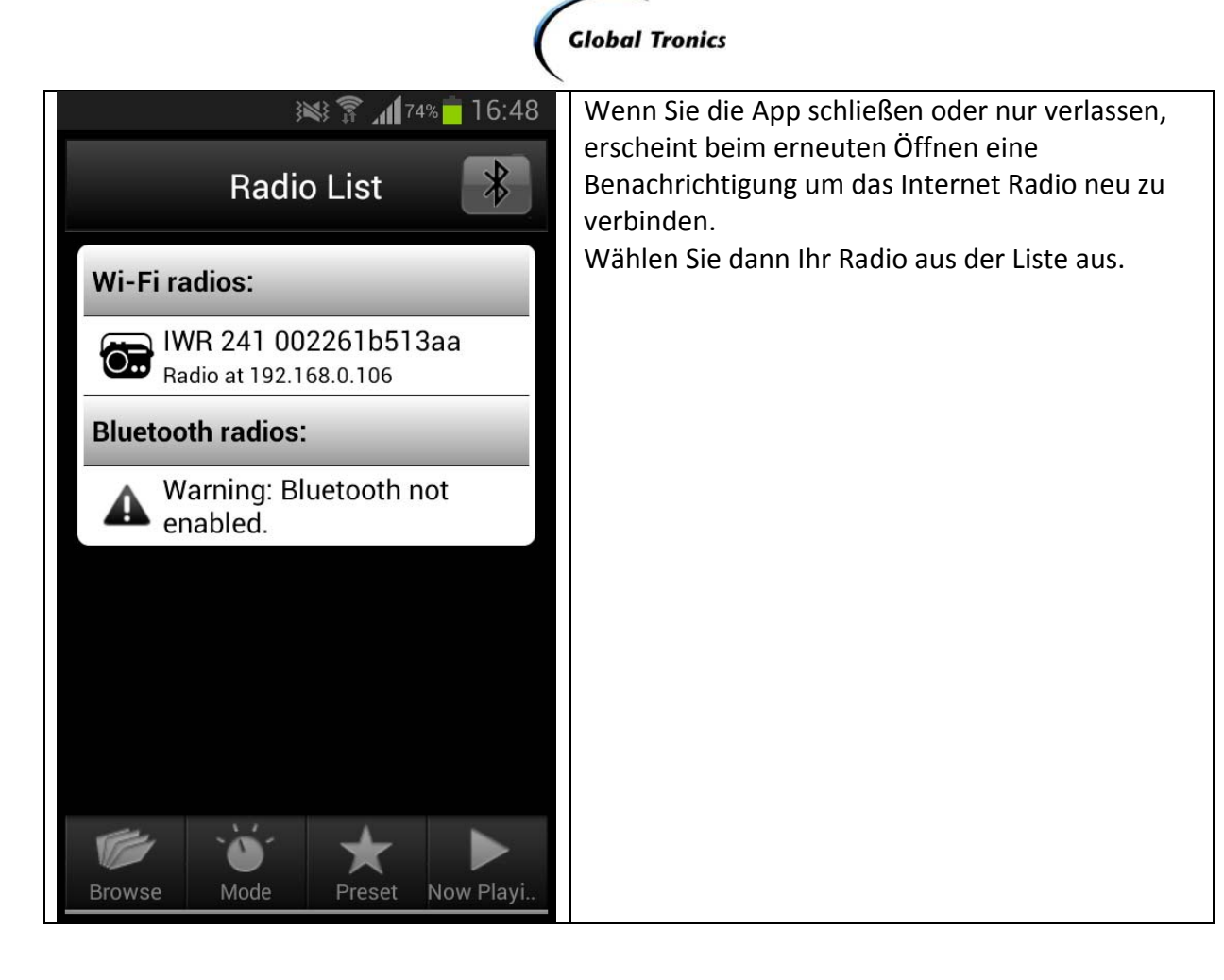

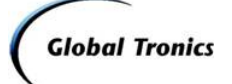

#### **DAB Modus Android:**

| ► <b>≥ ≈</b> 16:54                 | Wenn Sie den <b>DAB</b> Modus zum ersten Mal                                                     |
|------------------------------------|--------------------------------------------------------------------------------------------------|
| DAB Scan                           | Scan wählen, wird das gesamte DAB Band nach                                                      |
| Scanning for DAB stations          | neuen sendern durchsucht und gespeichert.                                                        |
|                                    |                                                                                                  |
|                                    |                                                                                                  |
| Scan Complete                      |                                                                                                  |
|                                    |                                                                                                  |
| Stations found: 22                 |                                                                                                  |
| Done                               |                                                                                                  |
|                                    |                                                                                                  |
|                                    |                                                                                                  |
|                                    |                                                                                                  |
| ► <b>३</b> ≈३ <b>२ № २</b> ∎ 10:12 | Der Punkt <i>DAB Manual Tune</i> in den <i>Settings</i> ist                                      |
| DAB Manual Tune                    | gefunden wurden.                                                                                 |
| Frequency:                         | Wählen Sie hier die gewünschte Frequenz                                                          |
| 5A 174.928MHz 🗸                    | (Frequency) aus. An der Signalstärke erkennen<br>Sie, ob ein ausreichendes Signal vorhanden ist. |
|                                    |                                                                                                  |
| Signal strength                    |                                                                                                  |
| Done                               |                                                                                                  |
| Done                               |                                                                                                  |
|                                    |                                                                                                  |
|                                    |                                                                                                  |
|                                    |                                                                                                  |
|                                    |                                                                                                  |

| Global Tronics               |                                        |
|------------------------------|----------------------------------------|
| ► <b>३ 16:54</b>             | Im Menüpunkt Browse finden Sie nun die |
| Browse                       | gewünschten Sender aus.                |
|                              |                                        |
| 90elf                        |                                        |
| Absolut relax                |                                        |
| RADIO BOB!                   |                                        |
| DRadio DokDeb                |                                        |
| DKultur                      |                                        |
| Deutschlandfunk              |                                        |
| DWissen                      |                                        |
| ENERGY                       |                                        |
| Browse Mode Preset Now Playi |                                        |

# Global Tronics

#### Fehlermeldung:

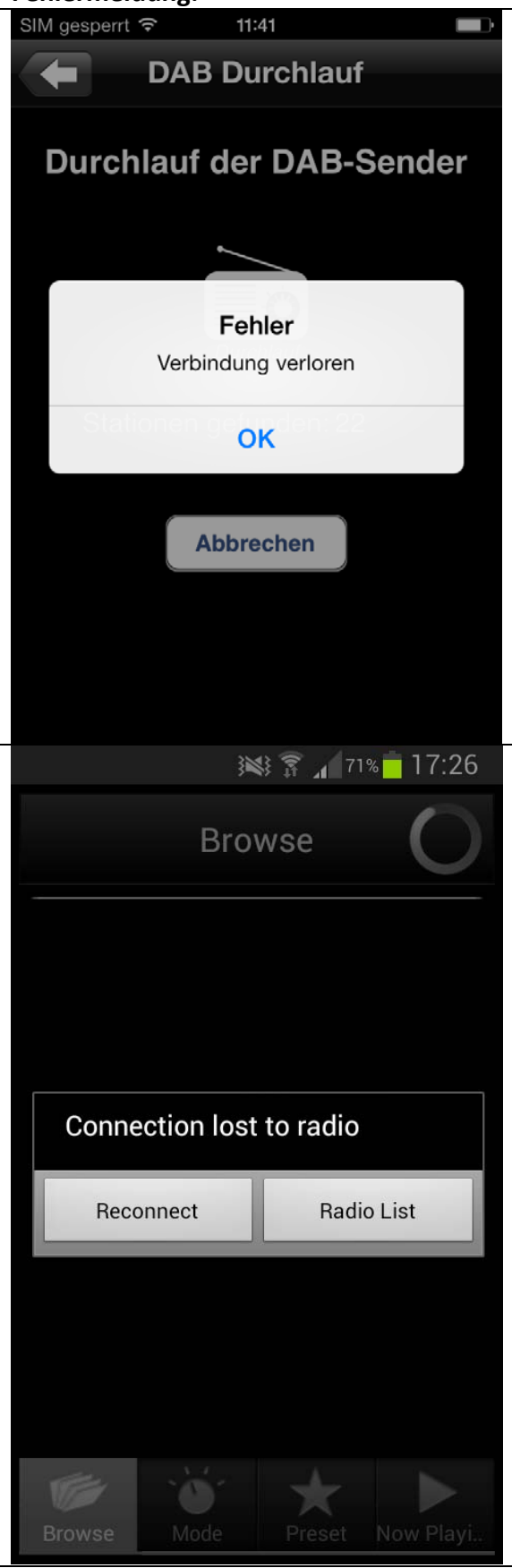

Wenn die dauerhafte Netzwerkverbindung nicht aktiviert wurde, verliert das Internetradio die Verbindung zur App sobald ein anderer Modus (z.B. DAB) eingestellt wurde.

Um dieses zu umgehen, aktivieren Sie die dauerhafte Netzwerkverbindung.

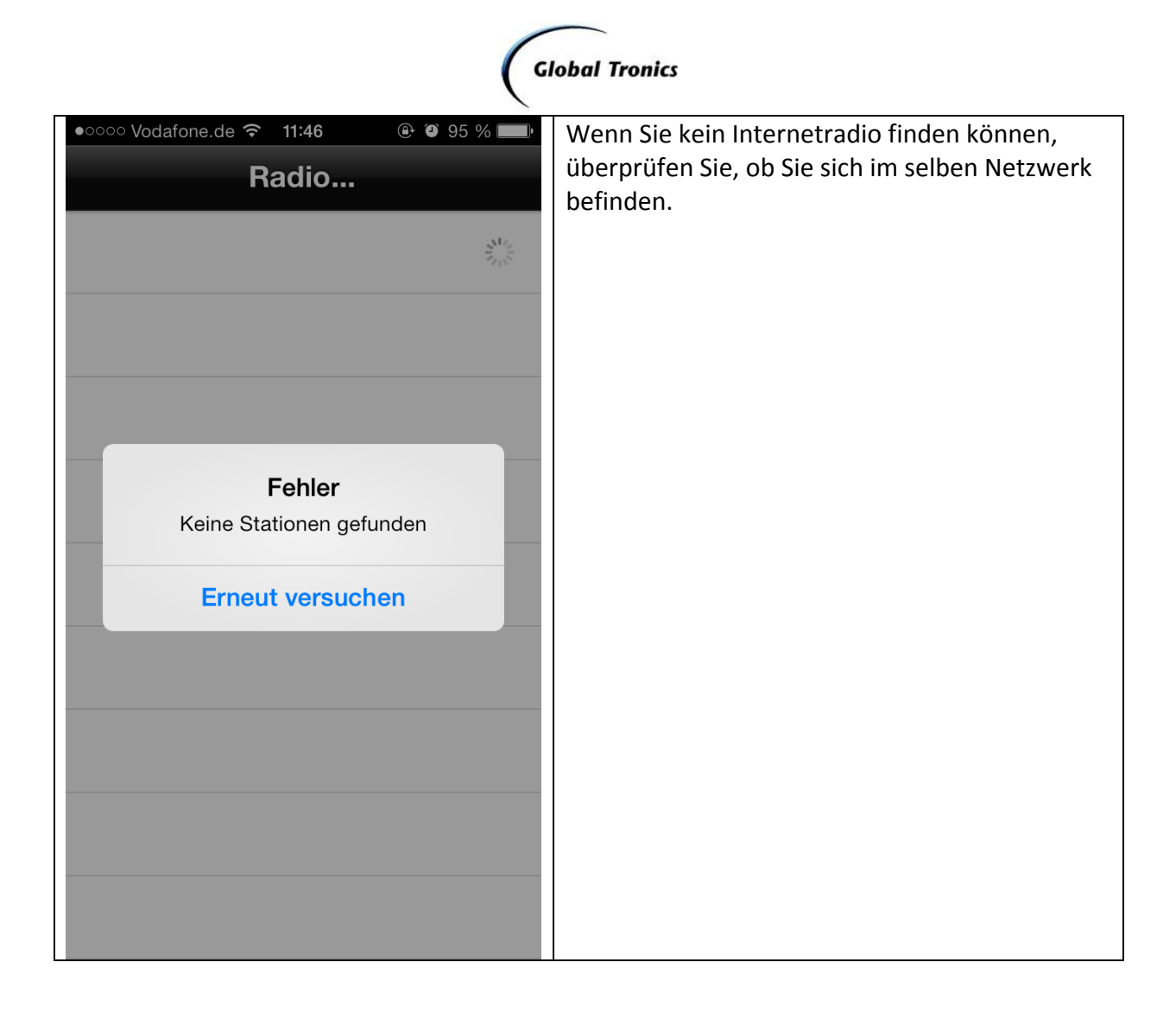